## 大忠國小學生社團線上報名操作說明

## 大忠國小學務處

## **第一步:如何找到線上報名網站?** 方法一:連結到大忠國小網站首頁→社團活動報名專區→ 連結社團報名網站(按此點選即可進入報名頁面)

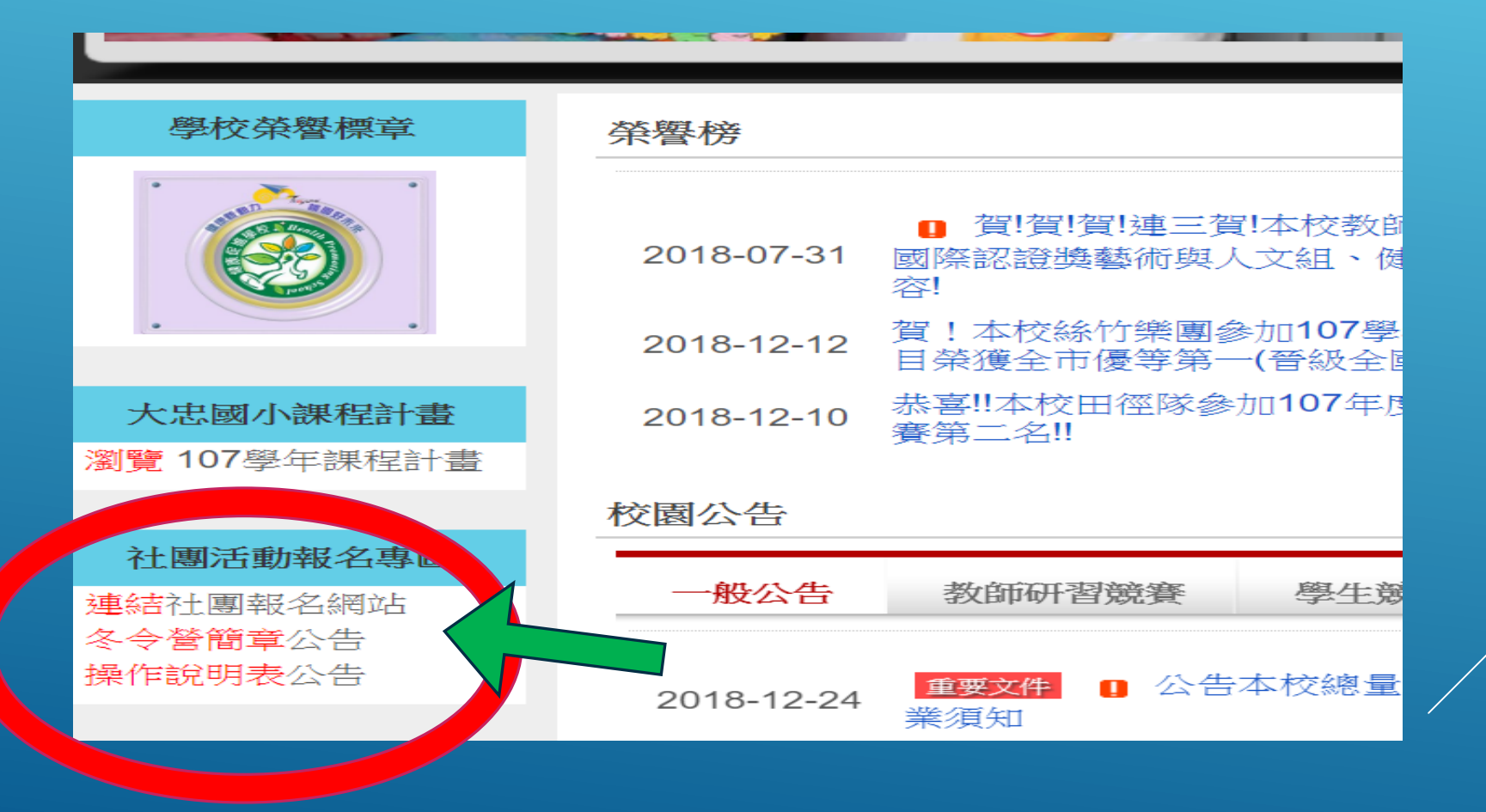

第一步:如何找到線上報名網站? 方法二:掃描QRCode

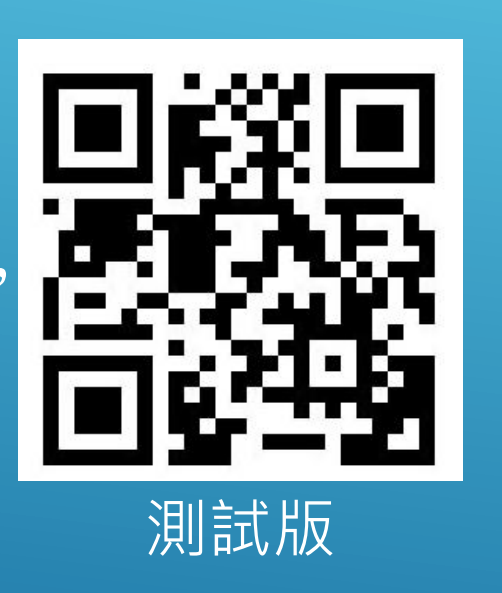

右側為正式版線上 報名表格之 QRCode連結,掃 描後可直接連結正 式版報名表格,供 各位家長使用,報 名開放時間為1月2 日20時。

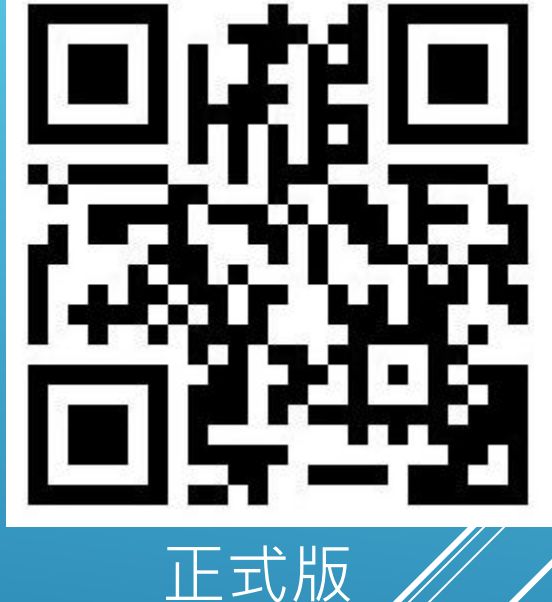

**第一步:如何找到線上報名網站?** 方法三:利用搜尋引擎,搜尋BeClass網站,再從該網站的站內搜尋,鍵入「大忠」,就可以找到相關的表格。

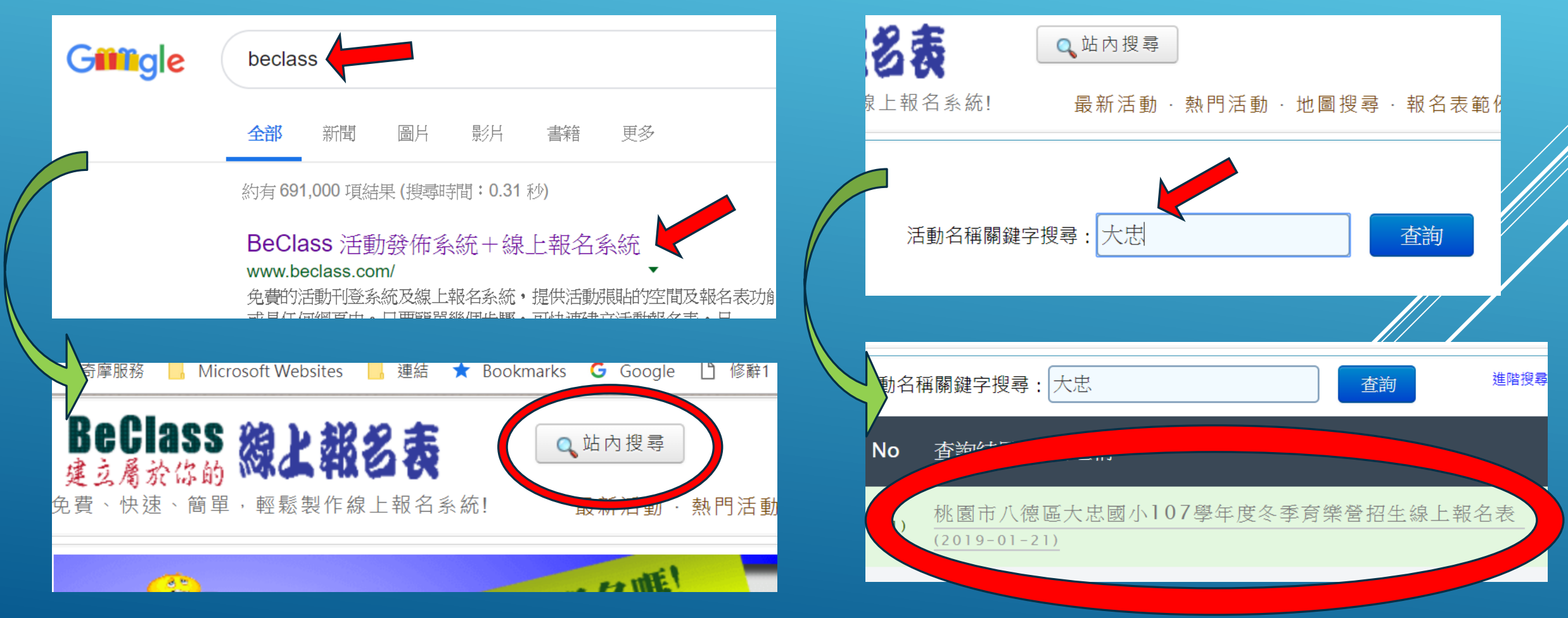

第二步:如何開始報名?
(一)一張報名表只限一位學生報名。
(二)所有資料都要按照表格要求填寫清楚確實。
(三)詳閱@注意事項@。

桃園市八德區大忠國小107學年度冬季育樂營招生線上報名表

活動日期:2019-01-21

| @    | O    |
|------|------|
|      |      |
| 留言提問 | 報名修改 |

| 現先登入、快速查詢報名狀態:<br>f Login with Facebook 8 <sup>+</sup> Login with Google Email Login Facebook |                  |
|-----------------------------------------------------------------------------------------------|------------------|
| ■ 桃園市八德區大忠國小107學年度冬季育樂營招生線上報名表 (2019-01-21)(尚未開放報名,<br>8.9天後開放報名)                             | More E           |
| * <b>學生姓名 (請填全名):</b><br>目前無法報名                                                               | 承辦人 其他<br>Contac |

第二步:如何開始報名?
(四)資料填寫完成後,開始點選
所要報名社團之前方『點選
框』。

(五)線上報名表的社團編碼與簡
 章上的編碼是一致,家長可
 先做好選擇功課,以利報名。

 (六)每位學生可報名社團數量不限, 報名時需注意社團的招收年段
 及上課時間,避免衝突。

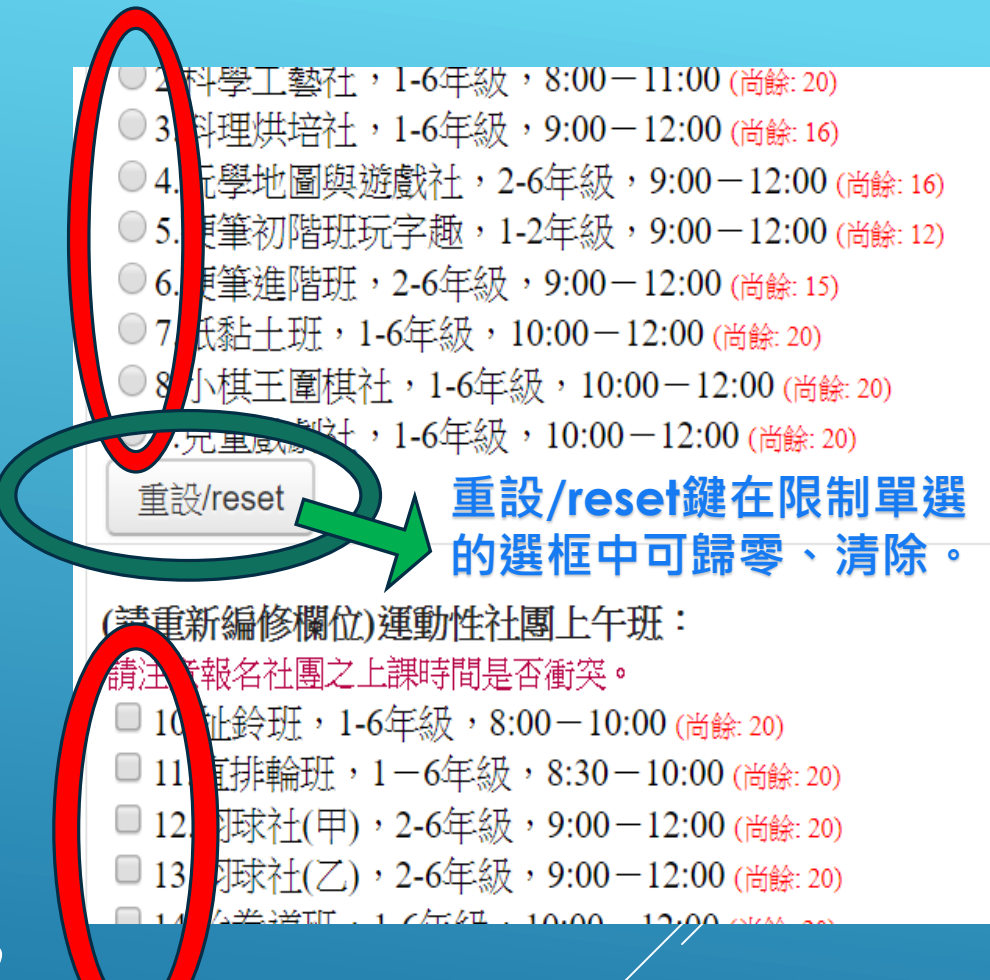

第三步:如何完成報名表?
 (一)社團選擇完畢後,記得勾選注意事項的二點,打上驗證碼,再按送出。
 (二)按送出後,系統會跳出一組查詢序號及密碼,以及你所報名的資料。

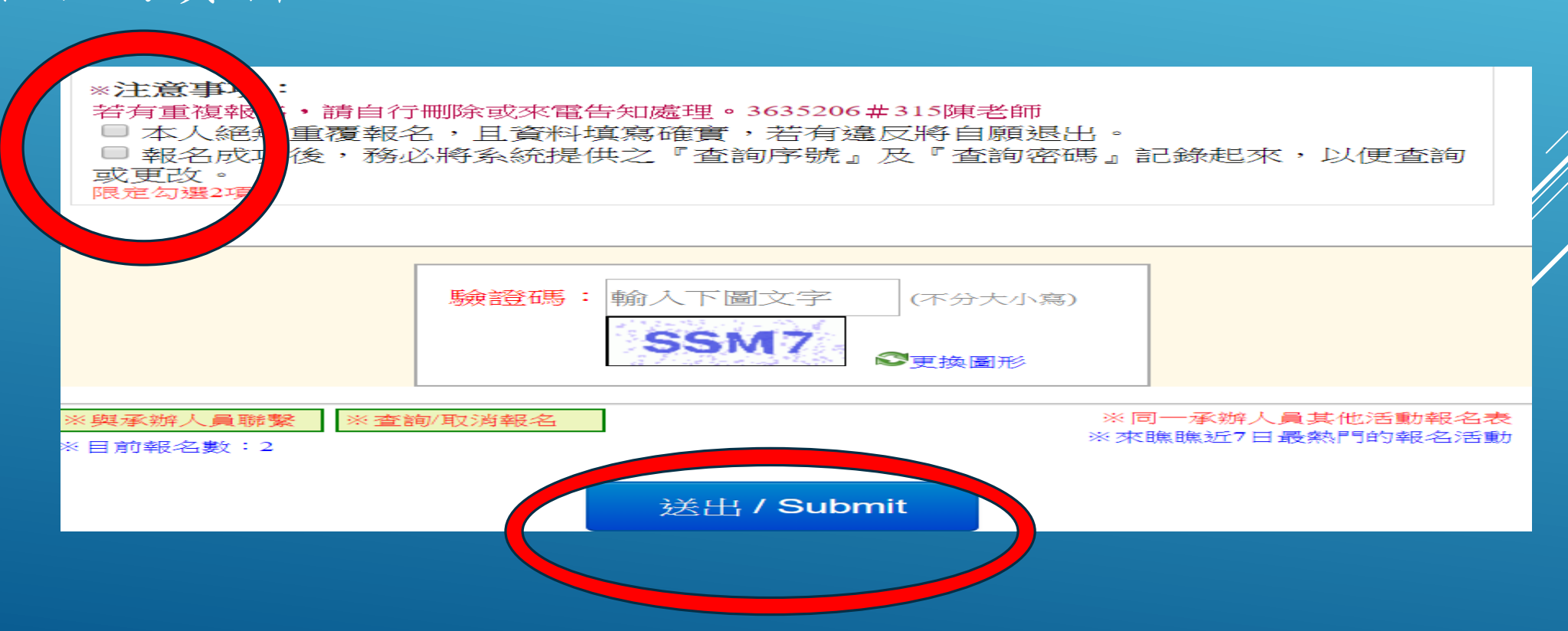

**第四步:報名完成後,最最最重要的事!** 務必、一定、絕對要記下系統給你的《查詢序號》及《查詢密碼》 不管是用什麼方式一定要記下來,因為這組序號及密碼是你報名 完成後,能夠再進來查詢、修改的一把重要金鑰!

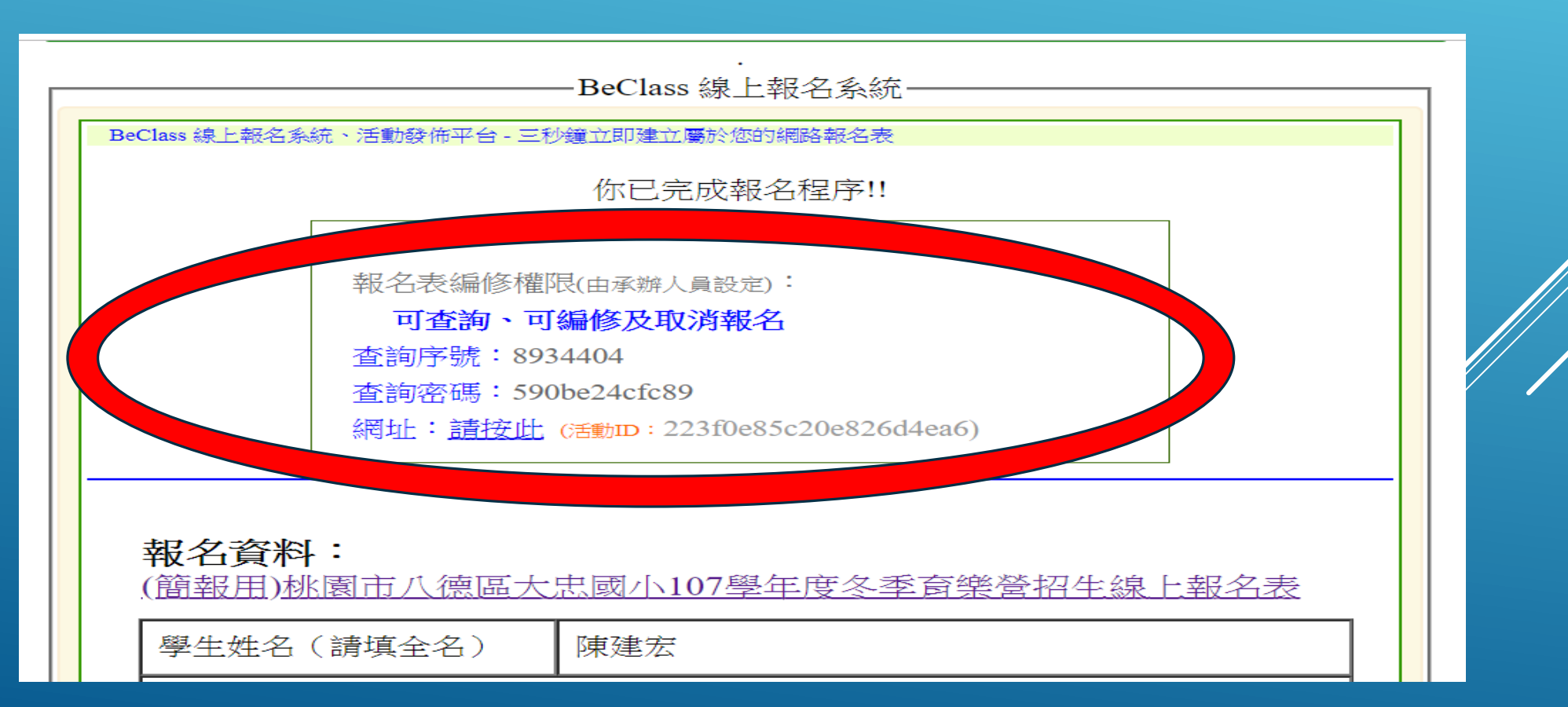

Q&A1:如何知道是否有線上報名成功? (一)在報名完成後,系統除出現查詢序號及密碼外,也會 將你所報名成功的社團列出,包含正取及候補,家長 可將此表一併記錄。

| 絲竹社團                    | 招生年段皆為1-5年級,上課時間皆為週五1300 -<br><b>1-8                                    </b> |
|-------------------------|------------------------------------------------------------------------------|
| 藝文性社團上午<br>班            | 取消點選請按下方的 重設/reset 鍵<br>7.紙黏土班,1-6年級,10:00 - 12:00                           |
| 運動性社團上午<br>班            | 請注意報名社團之上課時間是否衝突。<br>13.羽球社(乙),2-6年級,9:00-12:00                              |
| 藝文性、運動性<br>社團下午班        | 招生年段皆為1-6年級,上課時間除樂樂棒球班外,皆為13:00 - 15:00<br>20. 魔術社                           |
| 寒假第三週上課<br>社團1/28 - 2/1 | 24.籃球社,3-6年級,10:00-12:00                                                     |
|                         |                                                                              |

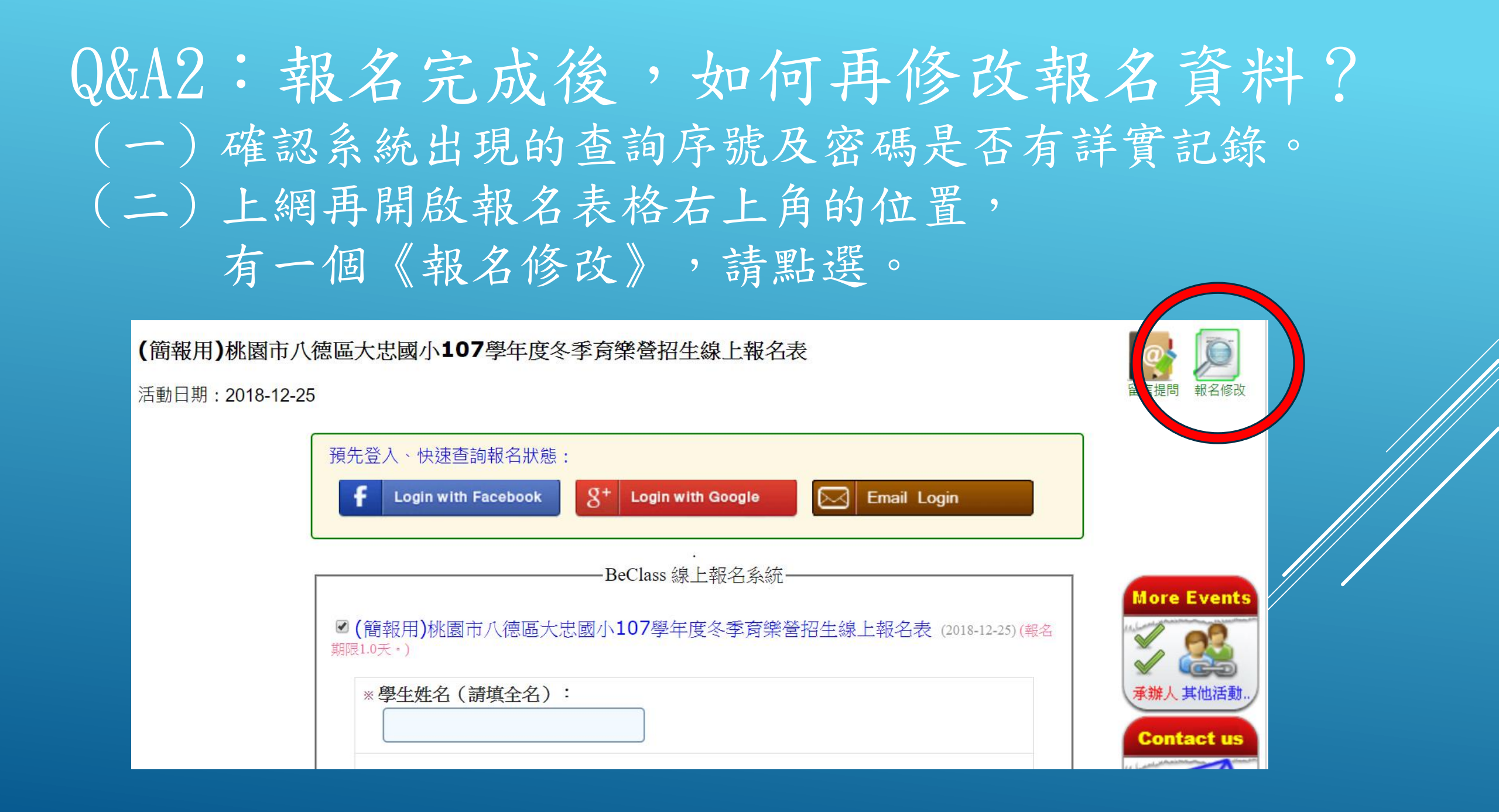

Q&A2: 報名完成後,如何再修改報名資料? (三)會出現報名資料查詢與編修,只要在『紅色圓框』中 鍵入當初報名完成時系統給的資料,即可查詢修改。

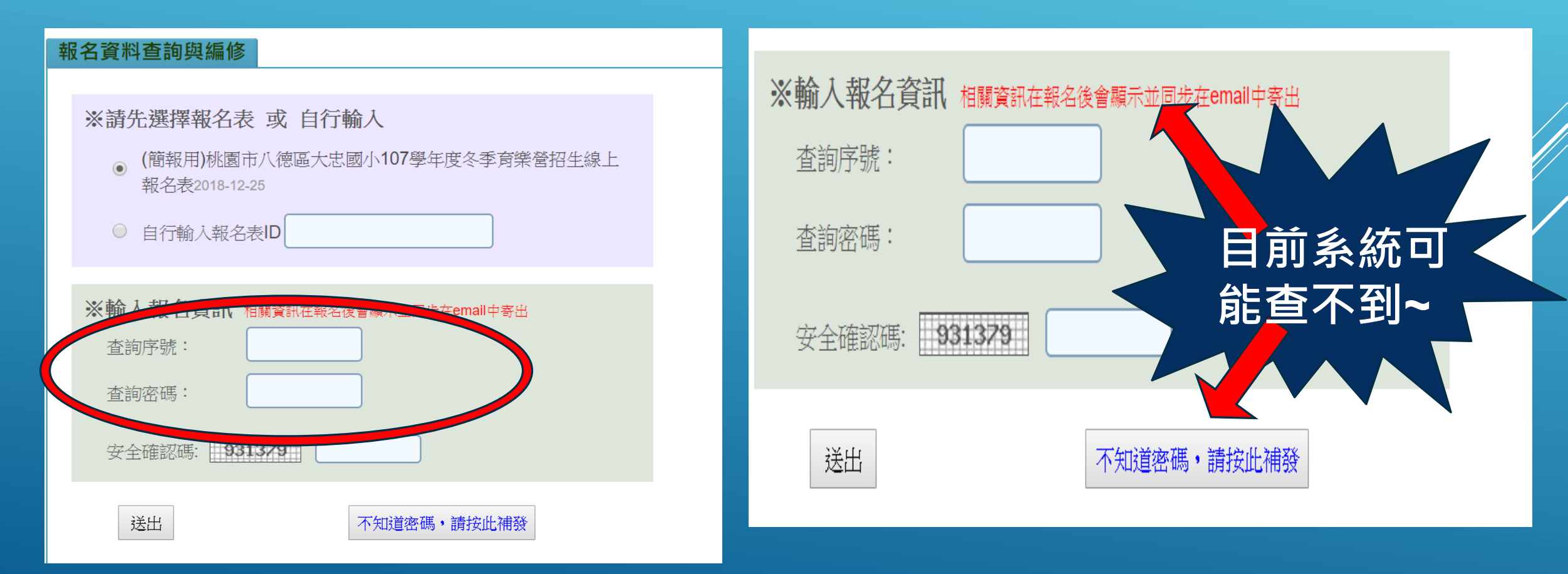

Q&A2: 報名完成後,如何再修改報名資料? (四)序號及密碼輸入完成後,會出現《報系統資料查詢編 修表》,此時就你所想要調整之社團點選或取消點選, 再按『送出』即可完成修改,但要於報名時限內完成。

| <b>二線上報名系統資料查詢編修</b>                                                                                                    | 以下為社團報名選框,請在您欲報名的社團前「選項框」點選。                                                                                                    |
|----------------------------------------------------------------------------------------------------|----------------------------------------------------------------------------------------------------|
| <ul> <li>✔ (簡報用)桃園市八德區大忠國小107學年度冬季育樂營招生線上報名表 (2018-12-25)</li> <li>◆ 學生姓名(請填全名) 陳俊傑</li> <li>@注意事項@</li> <li>1.每張報名表只限報名一位學生。</li> <li>2.每位學生可報名社團數量不限,但需注意上課時間是否衝突、招生年段是否符合。</li> <li>3.報名成功後,務必將系統提供之『查詢序號』及『查詢密碼』記錄起來,以便自行查詢或更改。</li> <li>◆ 班級(請輸入班級數字代 如: 二年五班,請輸入205,一年+班則輸入110,以此類推。</li> </ul> | 將竹社團 將竹社團 指生年段皆為1-5年級,上課時間皆為週五1300- 1-1笛子班(尚餘:5) 1-2二胡班(尚餘:4) 1-3琵琶班(尚餘:5) 1-4柳阮班(尚餘:5) 1-5揚琴班(尚餘:5) 1-6大提琴班(尚餘:5) 1-6大提琴班(尚餘:5) 1-7古箏班(尚餘:5) 1-7古箏班(尚餘:5) 1-8笙班(尚餘:4) 1-9嗩吶班(尚餘:5) |
| 號)     610       *家長姓名     請填全名       陳豐富     (陳豐富)                                                                                                    | 取消點選請按下方的 重設/reset 鍵<br>●2.科學工藝社,1-6年級,8:00-11:00 (尚餘:20)<br>●3.料理烘培社,1-6年級,9:00-12:00 (尚餘:16)<br>●4.玩學地圖與遊戲社,2-6年級,9:00-12:00 (尚                                                   |

Q&A3:什麼時候確定社團是否開課?什麼時候繳費? (一)俟線上報名結束後,整理名單無誤,本次冬令營各社團開課與 否預計於1/7公告於本校首頁公佈欄,請家長自行參閱。

(二)學校會由社團管理老師預計1/9發給學生「繳費單」再至超商 繳費。請於期限內(1/9~1/13)完成繳費,最慢於1/14將繳費收 據繳回給該社團老師。

(三)社團有另收材料費的部份,由管理老師代收現金再轉交授課
 老師。社團管理老師會在發下「繳費單」時連同「材料費
 繳交通知單」一併發下,請將「繳費收據」及「材料費
 (現金)」於上述期限內一併繳給管理老師。

## Q&A4:報名資料需修改,可是查詢序號及密碼遺失了, 怎麼辨?

 (一)開啟新的社團報名表格,左下角有『與承辦人 聯繫』鍵,點選後可寄發EMAIL諮詢。
 (二)於上班時間撥打電話3635206轉分機315洽學務 處陳老師。

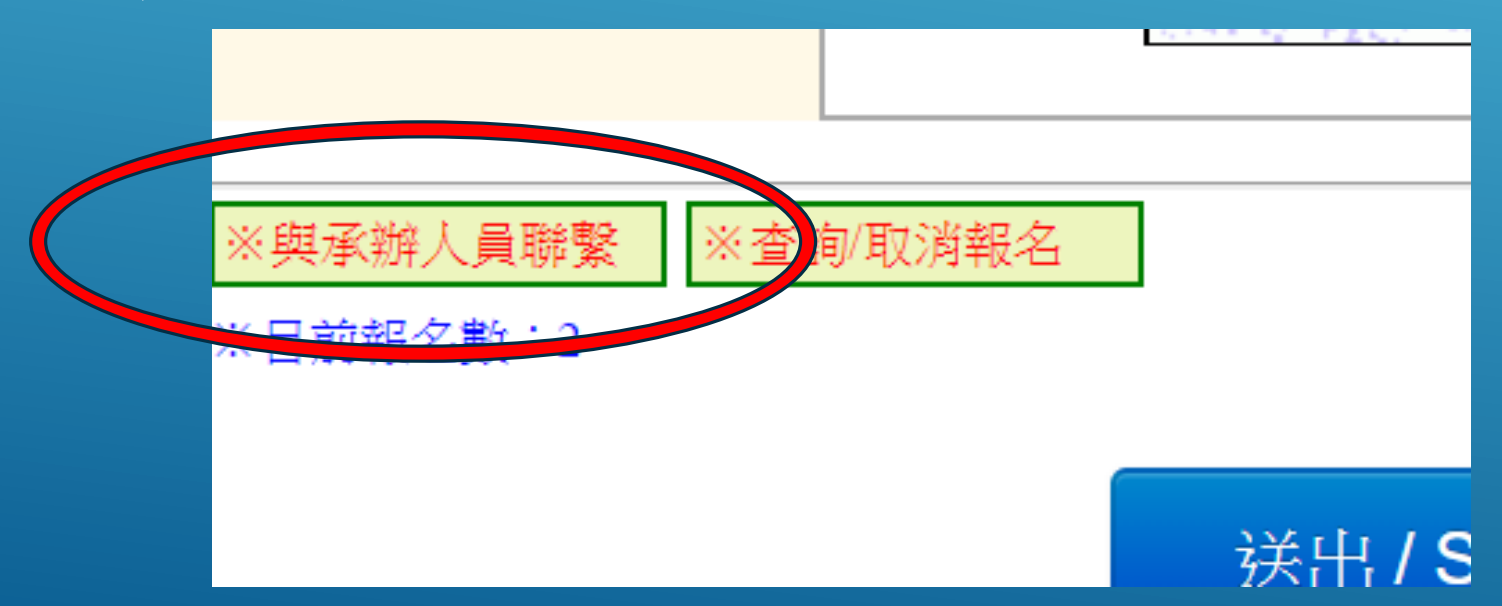